# NER – Salary

# Guide for Medical ManpowerUsers NDTP – DIME

| Prepared by:    | DIME Team HSE NDTP |
|-----------------|--------------------|
| Approved by:    |                    |
| Version number: | V2 - Draft         |
| Date:           | October 2024       |

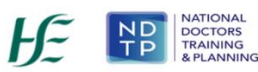

# **NDTP Support Contact Details**

dime.team@hse.ie

National Doctors Training & Planning Block 9E, Sancton Wood Building Heuston South Quarter Saint John's Road West Dublin 8

www.hse.ie/doctors

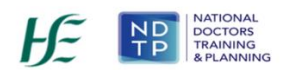

#### Table of Contents:

| 1. | Introduction:                              |
|----|--------------------------------------------|
| 2. | Salary Section on DIME4                    |
| 2  | 2.1 Accessing the Salary Section on DIME   |
| 2  | 2.2 Downloading the Payscales Guide        |
| 2  | 2.3 Updating NCHD Salary Details           |
|    | 2.3.1 NCHD Salary Details                  |
|    | 2.3.2 Update Salary Details by Bulk Upload |
|    | 2.3.3 Update Salary Details by NCHD9       |
|    | 2.3.4 Amend NCHD Salary Details            |
|    | 2.3.5 Comments on Salary Details           |
|    | 2.3.6 Download Salary Details              |
| 2  | 2.4 Reports                                |
|    | 2.4.1 Pay Sale History Report              |
| 3. | Compatibility Settings                     |

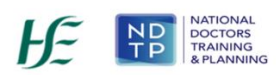

### 1. Introduction:

The National Taskforce on the NCHD Workforce was established by the Minister for Health in September 2022. The purpose is to put in place sustainable workforce planning strategies and policies to improve the NCHD experience. Among the recommendations were to expand the National Employment Record (NER) to address key enhancements identified by NCHDs. This included the NCHD Salary and Point on Scale.

When NCHDs rotate employers they are required to provide a verification of service form/letter from their previous employer to their new employer, this is to provide salary details including grade, point on scale and incremental date. The request for this information happens at the busiest time of the year for the NCHD and the Medical Workforce Department. Failure to provide this on time can lead to NCHDs being placed on the incorrect point of the salary scale or even the first point. This then leads to underpayment/overpayment corrections for the NCHD, and additional work for Medical Workforce departments and salary departments.

DIME has now been enhanced to include the required information in relation to salary. This will be populated by Medical Workforce from 8<sup>th</sup> July 2024. Medical Workforce using this data together with the career history on DIME and the uploaded CV of the NCHD will be able to set up an NCHD on the correct salary, without the need for additional paperwork.

# 2. Salary Section on DIME

# 2.1 Accessing the Salary Section on DIME

The DIME system can be only accessed from a PC / Laptop. Please note that Google Chrome is the recommended browser for accessing the portal.

Once you have logged onto NDTP-DIME the NER Module will be displayed on the left hand side of the screen.

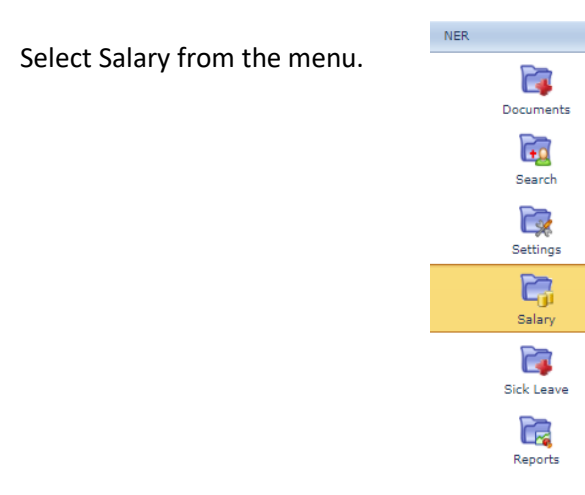

# 2.2 Downloading the Pay Scales Guide

i.

ii.

| Dashboard                                            | D Pay Scales            |           | for some        | Carden         |               | famility        |           | Claired Films  |                     |                |           |
|------------------------------------------------------|-------------------------|-----------|-----------------|----------------|---------------|-----------------|-----------|----------------|---------------------|----------------|-----------|
| NCHO Post Matching                                   | Inc reg number          | Porename: | sumarre:        | ··Select··     | v             | -Select-        | v         | -Select-       | v 0, 🗙              |                |           |
| Consultant Post Matching                             | MC Reg. Number Forenan  | ne Sumame | Grade Specialty | Sub-Specialty  | Clinical Site | Employee Number | Pay Scale | Point On Scale | Date Effective From | Increment Date | Updated D |
| Documents                                            |                         |           |                 |                |               | No data to disp | ay        |                |                     |                |           |
| Courts                                               |                         |           |                 |                |               |                 |           |                |                     |                |           |
| Search<br>Teige<br>Settings                          | 🗳 No deta to paginate 🤇 | 0         | PLEAS           | SE REMEMBER TO | CLICK SAVE A  | FTER THE INFO   | RMATION   | HAS BEEN UPDAT | ED OTHERWISE C      | HANGES WILL    | BE LOST   |
| Search<br>Search<br>Settings<br>Settings             | Ro deta to paginate ()  | 0 0       | PLEAS           | SE REMEMBER TO | CLICK SAVE A  | FTER THE INFO   | RMATION   | HAS BEEN UPDAT | ED OTHERWISE C      | HANGES WILL    | BE LOST   |
| Search<br>Search<br>Settings<br>Settings<br>Settings | No data to paginate ()  | 0         | PLEAS           | SE REMEMBER TO | CLICK SAVE A  | FTER THE INFO   | RMATION   | HAS BEEN UPDAT | ED OTHERWISE C      | HANGES WILL    | BE LOST   |

At the top of the Salary screen, there is a link to the Pay Scales Guide. Click on 'Pay Scales" button and it will download a PDF of the most recent version of the HSE pay scales guide. Click on this hyperlink to access a list of all current HSE pay scales.

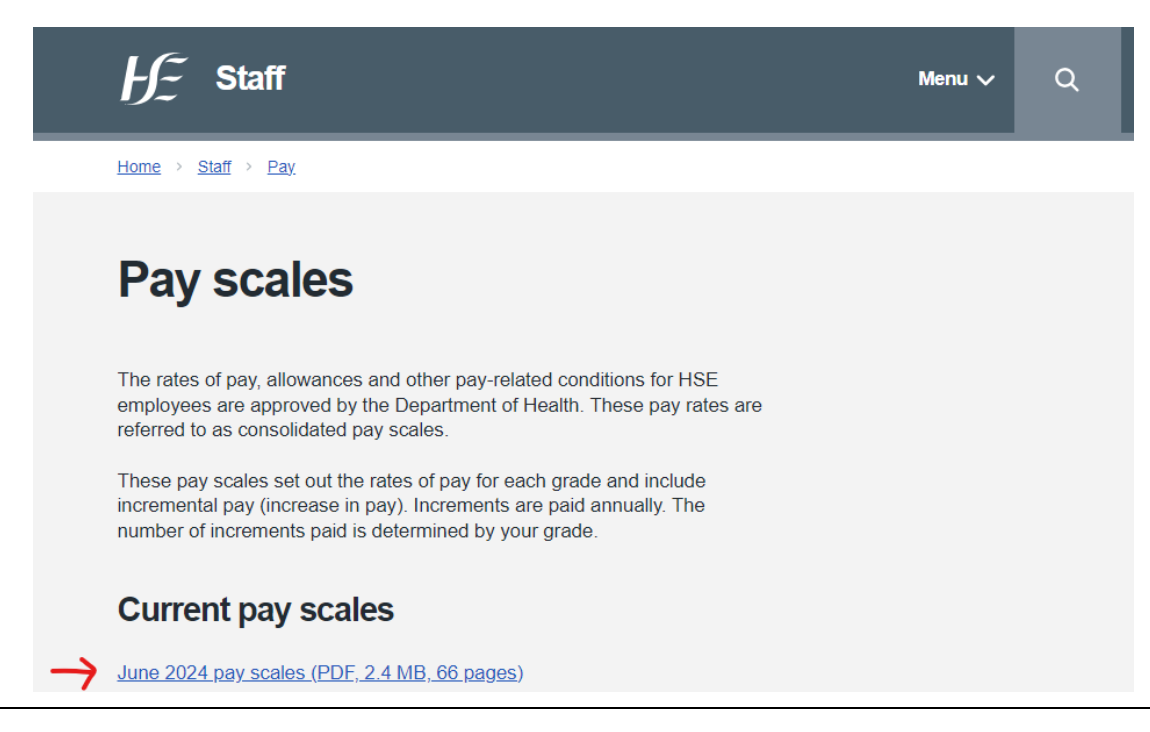

# 2.3 Updating NCHD Salary Details

#### 2.3.1 NCHD Salary Details

Medical Workforce departments can update the salary details of NCHDs via DIME. There are two options to facilitate this:

- Bulk upload
- Edit an individual NCHD record

Once an NCHD has commenced employment with a Clinical Site, Medical Workforce can update this information. This information cannot be populated until an NCHD has commenced in post. Clinical site will be able to view their previous pay details of NCHDs who are post matched for a future date.

When a 'post match' has ended the pay details will move to the 'pay details from previous posts section'. The current pay scale entry will reset allowing the clinical site to update the NCHD's pay details.

#### 2.3.2 Update Salary Details by Bulk Upload

Salary details can be uploaded for current NCHDs in bulk. Click on the search button to display all NCHDs who are currently in your employment.

| Ray Scales        |                |           |       |           |       |                        |       | 0                |           |          |                |        |                |                |                |          |        | - ij |
|-------------------|----------------|-----------|-------|-----------|-------|------------------------|-------|------------------|-----------|----------|----------------|--------|----------------|----------------|----------------|----------|--------|------|
| Reg Number:       |                | Forename: |       | Sumarre:  | (     | Grade:                 |       | Specialty:       |           | Clinical | Ste            | 1      | $\frown$       |                |                |          |        |      |
|                   |                |           |       |           |       | Select                 | ۷     | Select           | ۷         | Sele     | d              | -(     | <.≯            |                |                |          |        |      |
| Rep. Number       | Forename       | Sumame    | Grade | Specialty | Sub-5 | Specialty Clinical Ste | 1     | Employee Number  | Pay Scale |          | Point On Scale | Date   | Effective From | Increment Date | Updated By     | DataTime | Action |      |
|                   |                |           |       |           |       |                        |       | No data to displ | v         |          |                |        |                |                |                |          |        |      |
|                   |                |           |       |           |       |                        |       |                  |           |          |                |        |                |                |                |          |        |      |
|                   |                |           |       |           |       |                        |       |                  |           |          |                |        |                |                |                |          |        |      |
|                   |                |           |       |           |       |                        |       |                  |           |          |                |        |                |                |                |          |        |      |
|                   |                |           |       |           |       |                        |       |                  |           |          |                |        |                |                |                |          |        |      |
|                   |                |           |       |           |       |                        |       |                  |           |          |                |        |                |                |                |          |        |      |
|                   |                |           |       |           |       |                        |       |                  |           |          |                |        |                |                |                |          |        |      |
|                   |                |           |       |           |       |                        |       |                  |           |          |                |        |                |                |                |          |        |      |
|                   |                |           |       |           |       |                        |       |                  |           |          |                |        |                |                |                |          |        |      |
| No data to pagina | <b>n</b> () () |           |       |           |       | PLEASE REM             | EMBER | R TO CLICK SAVE  | AFTER TH  | E INFO   | RMATION HAS B  | SEEN L | IPDATED OTHE   | RWISE CHANGE   | S WILL BE LOST | Download | Upload | Save |
|                   |                |           |       |           |       |                        |       |                  |           |          |                |        |                |                |                |          |        |      |
|                   |                |           |       |           |       |                        |       |                  |           |          |                |        |                |                |                |          |        |      |

This will display NCHDs who are currently post matched to your site. Click on the download button and a pre populated excel spreadsheet with the NCHDs details will be available to update.

| Pay Scales  |          |         |                              |                                      |               |               |                 |           |                |                     |                |            |          |        |     |
|-------------|----------|---------|------------------------------|--------------------------------------|---------------|---------------|-----------------|-----------|----------------|---------------------|----------------|------------|----------|--------|-----|
| Reg Number: | Fore     | ename:  | Surna                        | ame:                                 | Grade:        |               | Specialty:      | ci        | inical Site:   |                     |                |            |          |        |     |
|             |          |         |                              |                                      | Select        | *             | Select          | v         |                | 💌 🤍 🗱               |                |            |          |        |     |
| Reg. Number | Forename | Surname | Grade                        | Specialty                            | Sub-Specialty | Clinical Site | Employee Number | Pay Scale | Point On Scale | Date Effective From | Increment Date | Updated By | DateTime | Action |     |
|             |          |         | r SHO                        | Microbiology                         |               |               |                 |           |                |                     |                |            |          | E      | dit |
|             |          |         | SHO                          | Microbiology                         |               |               |                 |           |                |                     |                |            |          | Ed     | dit |
|             |          |         | Specialist<br>Registrar (SpR | Microbiology                         |               |               |                 |           |                |                     |                |            |          | E      | dit |
|             |          |         | SHO                          | Endocrinology &<br>Diabetes Mellitus |               |               |                 |           |                |                     |                |            |          | E      | dit |
|             |          |         | Specialist<br>Registrar (SpR | Endocrinology &<br>Diabetes Mellitus |               |               |                 |           |                |                     |                |            |          | E      | dit |
|             |          |         | Specialist<br>Registrar (SpR | Endocrinology &<br>Diabetes Mellitus |               |               |                 |           |                |                     |                |            |          | E.     | dit |
|             |          |         | Specialist<br>Registrar (SpR | Endocrinology &<br>Diabetes Mellitus |               |               |                 |           |                |                     |                |            | $\frown$ | E      | dit |
|             | ~ -      |         |                              | - 1 - 1 - A                          |               |               |                 |           |                |                     |                |            |          |        |     |

Once the excel document has been downloaded the following fields can be populated for each NCHD:

• Employee Number

• Point on scale

- Pay Scale
- Increment date

- Date Effective from

Note NCHDs employed as Interns will have their pay scale and point on scale automatically populated.

#### What should I enter in the 'date effective from' section?

This is the date the NCHD went onto their current payscale.

#### I do not know the 'date effective from'?

If you do not have the exact date you should follow the following steps:

- Look at the NCHDs CV and check that they had continuous service.
- If they had continuous service for the past 12 months you can make the assumption that they went onto their current payscale one year prior to their incremental date. Please ensure that you put a comment in the comment section outlining that this information. Generally it will be one year prior, however in some instances the date may vary if the NCHD took a period of leave that did not attract incremental credit.
- If there was a break in service in the past 12 months factor this into the date as they would not have accrued incremental credit for this period. Please ensure you place a comment in the comment section outlining this information.

Once the spreadsheet is populated with the relevant details, save the file to a location of your choice.

Click on the Upload button.

This will open a new window allowing the user to navigate to where the file has been saved. Select the file and click the open button.

The pay details will then be populated on the DIME screen.

In order for the bulk upload to save it is essential that users click on the <u>SAVE</u> button.

| C Open                                                   |                            |                    | >                                | K https://ass | ×   +         |                  |               |                |                     |                |                |             |               | - 0       |
|----------------------------------------------------------|----------------------------|--------------------|----------------------------------|---------------|---------------|------------------|---------------|----------------|---------------------|----------------|----------------|-------------|---------------|-----------|
| <ul> <li>· · · · · · · · · · · · · · · · · · ·</li></ul> | is PC > Downloads          | ~ Õ                | Search Downloads P               |               |               |                  |               |                |                     |                | P A D          | 0 1         | `≡ @          | ··· @     |
| Organize Recent locations                                | ]                          |                    | = • 💷 🔞                          |               |               |                  |               |                |                     |                |                |             |               |           |
| MMM Course                                               | Name                       | Date modified      | Type Size                        | <b>^</b> )    |               |                  |               |                |                     |                |                | aoife.nolar | 2@hse.ie      | E Log Out |
| This PC                                                  | V Today (4)                |                    |                                  | -             |               |                  |               |                |                     |                |                |             |               | (1)       |
| 3D Objects                                               | Salary_133621455561866233  | 06/06/2024 12:06   | Microsoft Excel 97               | Grade:        |               | Specialty:       | Clini         | ical Site:     |                     |                |                |             |               |           |
| Desktop                                                  | Salary_133621453259119493  | 06/06/2024 12:02   | Microsoft Excel 97               | Select        | ~             | Select           | ~             |                | 💌 🤍 💥               |                |                |             |               |           |
| Documents                                                | Stalary_133621391195581975 | 06/06/2024 10:18   | Microsoft Excel 97               | peciality     | Clinical Site | Employee Number  | Pay Scale     | Point On Scale | Date Effective From | Increment Date | Updated By     | DateTime    | Action        |           |
| Downloads                                                | Salary_133621390921992530  | 06/06/2024 10:18   | Microsoft Excel 97               |               | I             |                  |               |                |                     |                |                |             |               | Edit 🔺    |
| Music                                                    | V Yesterday (6)            |                    |                                  |               |               |                  |               |                |                     |                |                |             |               | Edit      |
| Pictures                                                 | Salary_133620582652401666  | 05/06/2024 11:51   | Microsoft Excel 97               |               |               |                  |               |                |                     |                |                |             |               | Edit      |
| Videos                                                   | Salary 133620555076861475  | 05/06/2024 11:05   | Microsoft Excel 97               |               |               |                  |               |                |                     |                |                |             |               | Edit      |
| Windows (C:)                                             | salary_133620546646097558  | 05/06/2024 10:51   | Microsoft Excel 97               |               |               |                  |               |                |                     |                |                |             |               | Edit      |
| T HOEPARKUAIES (/                                        | Salary_133620545982556492  | 05/06/2024 10:50   | Microsoft Excel 97               | ~             |               |                  |               |                |                     |                |                |             |               |           |
| Network v                                                | <                          |                    | >                                |               |               |                  |               |                |                     |                |                |             |               | Edit      |
| File g                                                   | ame:                       | ~                  | Microsoft Excel 97-2003 Worksł ~ |               |               |                  |               |                |                     |                |                |             | $\rightarrow$ | 50        |
|                                                          |                            | Upload from mobile | Qpen Cancel                      |               | PLEASE REMEMB | ER TO CLICK SAVE | AFTER THE INF | FORMATION HAS  | BEEN UPDATED OTHE   | RWISE CHANGE   | S WILL BE LOST | Download    | Upload        | Save      |
|                                                          |                            |                    |                                  |               |               |                  |               |                |                     |                |                |             |               | -         |
| -                                                        |                            |                    |                                  |               |               |                  |               |                |                     |                |                |             | -             |           |

#### 2.3.3 Update Salary Details by NCHD

Salary details can be entered by individual NCHD.

Search for the NCHD by using the filters at the top of the screen and clicking the magnifying glass.

This will display NCHDs on your clinical site based on the criteria selected.

|   | Pay Scales     |             |           |                     |                 |                             |               |                |                 |               |                |                     |                |              |                        |        | ٩                 |
|---|----------------|-------------|-----------|---------------------|-----------------|-----------------------------|---------------|----------------|-----------------|---------------|----------------|---------------------|----------------|--------------|------------------------|--------|-------------------|
| M | c Reg Number:  |             | Forename: |                     | Surname:        |                             | Grade:        |                | Specialty:      | Clini         | cal Site:      |                     |                |              |                        |        |                   |
|   |                |             |           |                     | ]               |                             | Select        | ~              | Select          | ▼5            | slect          | 💌 🤍 🗰               |                |              |                        |        |                   |
| , | IC Reg. Number | Forename    | Surna     | ame Grade           |                 | Specialty                   | Sub-Specialty | Clinical Site  | Employee Number | Pay Scale     | Point On Scale | Date Effective From | Increment Date | Updated By   | DateTime               | Action |                   |
|   |                |             |           | Special<br>Registra | ist<br>ar (SpR) | Obstetrics &<br>Gynaecology |               |                |                 |               |                |                     |                |              |                        | Edit   | $\mathbf{\Sigma}$ |
| 0 |                |             |           | Registra            | er i            | Psychiatry                  | N/A           |                | test            | Registrar     | 4th            | 01/06/2024          | 19/06/2024     | anolan       | 06/06/2024<br>10:42:18 | Edit   |                   |
|   |                |             |           |                     |                 |                             |               |                |                 |               |                |                     |                |              |                        |        |                   |
|   |                |             |           |                     |                 |                             |               |                |                 |               |                |                     |                |              |                        |        |                   |
|   |                |             |           |                     |                 |                             |               |                |                 |               |                |                     |                |              |                        |        |                   |
|   |                |             |           |                     |                 |                             |               |                |                 |               |                |                     |                |              |                        |        |                   |
|   |                |             |           |                     |                 |                             |               |                |                 |               |                |                     |                |              |                        |        |                   |
| 4 | Page 1 of 1    | (2 items) 📧 | 1 📀       |                     |                 |                             |               | PLEASE REMEMBI | R TO CLICK SAVE | AFTER THE INF | ORMATION HAS B | EEN UPDATED OTHE    | RWISE CHANGES  | WILL BE LOST | Download               | Upload | Save              |
|   |                |             |           |                     |                 |                             |               |                |                 |               |                |                     |                |              |                        |        |                   |

Click on the edit button for the NCHD whose details you wish to add. This will put the relevant row into edit mode and the pay scale details can be input.

#### Click the "update" button followed by the "save" button to ensure the pay details are saved.

Click "cancel" if you wish to exit edit mode without making any changes.

| 🗊 Pay Scales   |                   |                               |                             |               |               |                   |           |          |                |                     |                |                |                        | J.            | 0  |
|----------------|-------------------|-------------------------------|-----------------------------|---------------|---------------|-------------------|-----------|----------|----------------|---------------------|----------------|----------------|------------------------|---------------|----|
| ic Reg Number: | Forename:         | Sumam                         | ie:                         | Grade:        |               | Specialty:        |           | Clinical | Site:          |                     |                |                |                        |               |    |
|                |                   |                               |                             | Select        | *             | Select            | ~         | Sele     | ct             | 💌 🔍 🗱               |                |                |                        |               |    |
| 4C Reg. Number | Forename Suma     | ime Grade                     | Specialty S                 | Sub-Specialty | Clinical Site | Employee Number   | Pay Scale |          | Point On Scale | Date Effective From | Increment Date | Updated By     | DateTime               | Aston         |    |
|                |                   | Specialist<br>Registrar (SpR) | Obstetrics &<br>Gynaecology |               |               |                   | Select    | *        | Select *       |                     | i l            | •              |                        | Update Cancel | )- |
|                |                   | Registrar                     | Psychiatry 7                | N/A           |               | test              | Registrar |          | 4th            | 01/06/2024          | 19/06/2024     | anolan         | 06/06/2024<br>10:42:18 | Edit          |    |
|                |                   |                               |                             |               |               |                   |           |          |                |                     |                |                |                        |               |    |
|                |                   |                               |                             |               |               |                   |           |          |                |                     |                |                |                        |               |    |
|                |                   |                               |                             |               |               |                   |           |          |                |                     |                |                |                        |               |    |
|                |                   |                               |                             |               |               |                   |           |          |                |                     |                |                |                        |               |    |
|                |                   |                               |                             |               |               |                   |           |          |                |                     |                |                |                        |               | ~  |
|                |                   |                               |                             |               |               | TO CLEW CAVE      |           | THEO     |                | CON UNDATED OTHE    | MARTER CHANCE  | C MALL BE LOCK |                        |               |    |
| Page 1 of 1    | (2 items) () 1 () |                               |                             | P             | LEASE REMEMBE | R TO CLICK SAVE A | AFTER THE | INFO     | RMATION HAS B  | EEN UPDATED OTHE    | KWISE CHANGE   | S WILL BE LOST | Download               | Upload Sa     | ve |
|                |                   |                               |                             |               |               |                   |           |          |                |                     |                |                |                        |               |    |

#### 2.3.4 Amend NCHD Salary details

Salary details may be amended for an individual NCHD.

Search for the NCHD by using the filters at the top of the screen and clicking the magnifying glass. This will display NCHDs on your clinical site based on the criteria selected.

| 🕼 Pay Scales   |             |           |                |                         |                             |               |               |                  |           |                   |                |                     |                |              |                        |        | ٩     |
|----------------|-------------|-----------|----------------|-------------------------|-----------------------------|---------------|---------------|------------------|-----------|-------------------|----------------|---------------------|----------------|--------------|------------------------|--------|-------|
| Mc Reg Number: |             | Forename: |                | Surname:                |                             | Grade:        |               | Specialty:       |           | <b>Clinical S</b> | ite:           |                     |                |              |                        |        |       |
|                |             |           |                |                         |                             | Select        | ~             | Select           | ~         | Select            | t              | 💌 🔍 💥               |                |              |                        |        |       |
| MC Reg. Number | Forename    | Surna     | ime Grade      | . 1                     | Speciality                  | Sub-Specialty | Clinical Site | Employee Number  | Pay Scale |                   | Point On Scale | Date Effective From | Increment Date | Updated By   | DateTime               | Action |       |
| -              |             |           | Speci<br>Regis | alist (<br>trar (SpR) ( | Obstetrics &<br>Gynaecology |               |               |                  |           |                   |                |                     |                |              |                        | Ð      | dit 4 |
| 4              |             |           | Regis          | brar 4                  | Psychiatry                  | N/A           |               | test             | Registrar |                   | 4th            | 01/06/2024          | 19/06/2024     | anolan       | 06/06/2024<br>10:42:18 | 6      | dit   |
|                |             |           |                |                         |                             |               |               |                  |           |                   |                |                     |                |              |                        |        | _     |
|                |             |           |                |                         |                             |               |               |                  |           |                   |                |                     |                |              |                        |        |       |
|                |             |           |                |                         |                             |               |               |                  |           |                   |                |                     |                |              |                        |        |       |
|                |             |           |                |                         |                             |               |               |                  |           |                   |                |                     |                |              |                        |        |       |
|                |             |           |                |                         |                             |               |               |                  |           |                   |                |                     |                |              |                        |        |       |
| Page 1 of 1 (  | (2 items) 🕜 | 1 📀       |                |                         |                             |               | PLEASE REMEMB | ER TO CLICK SAVE | AFTER THE | INFOR             | MATION HAS BE  | EN UPDATED OTHER    | WISE CHANGES   | WILL BE LOST | Download               | Upload | Save  |
|                |             |           |                |                         |                             |               |               |                  |           |                   |                |                     |                |              |                        |        |       |

Click on the edit button for the NCHD whose details you wish to amend. This will put the relevant row into edit mode and the details can be updated.

Click the "update" button followed by the "save" button to ensure the pay details are saved.

Click "cancel" if you wish to exit edit mode without making any changes.

| Pay ocares    |                |         |                               |                             |       |           |               |                  |           |              |                |                     |                |                |                     | . U           |
|---------------|----------------|---------|-------------------------------|-----------------------------|-------|-----------|---------------|------------------|-----------|--------------|----------------|---------------------|----------------|----------------|---------------------|---------------|
| Reg Number:   | For            | ename:  | Sumam                         | e:                          |       | Grade:    |               | Specialty:       |           | Clinical Sit | te:            |                     |                |                |                     |               |
|               |                |         |                               |                             |       | Select    | ~             | Select           | ~         | Select       |                | v 0, 🗱              |                |                |                     |               |
| CReg. Number  | Forename       | Surname | Grade                         | Specialty                   | Sub-S | Specialty | Clinical Site | Employee Number  | Pay Scale | P            | Point On Scale | Date Effective From | Increment Date | Updated By     | DateTime            | Action        |
|               |                |         | Specialist<br>Registrar (SpR) | Obstetrics &<br>Gynaecology |       |           |               |                  |           |              |                |                     |                |                |                     | Edit          |
|               |                |         | Registrar                     | Psychiatry                  | N/A   |           |               | test             | Registrar | - 41         | ith -          | 01/06/2024          | 19/06/2024 *   | anolan         | 06/06/2024 10:42:18 | Update Cancel |
|               |                |         |                               |                             |       |           |               |                  |           |              |                |                     |                |                |                     |               |
|               |                |         |                               |                             |       |           |               |                  |           |              |                |                     |                |                |                     |               |
|               |                |         |                               |                             |       |           |               |                  |           |              |                |                     |                |                |                     | (             |
| Page 1 of 1   | 2 items) 🕢 📘 🤇 |         |                               |                             |       |           | PLEASE REMEMB | ER TO CLICK SAVE | AFTER THE | INFORM       | MATION HAS B   | IEEN UPDATED OTHE   | RWISE CHANGE   | 5 WILL BE LOST | Download            | Upload Sav    |
| Page 1 of 1   | 2 items) 🕢 📘   | Ð       |                               |                             |       |           | PLEASE REMEMB | ER TO CLICK SAVE | AFTER THE | INFORM       | MATION HAS B   | IEEN UPDATED OTHE   | RWISE CHANGE   | 5 WILL BE LOST | Download            | Upload        |
| Page 1 of 1 ( | 2 items) 📀 🖠 🤇 | D       |                               |                             |       |           | PLEASE REMEMB | ER TO CLICK SAVE | AFTER THE | INFORM       | MATION HAS B   | IEEN UPDATED OTHE   | RWISE CHANGE   | 5 WILL BE LOST | Download            | Upload        |

# If you edit Salary Details, the previous entry will now move to the 'Pay Details From Previous Posts' Section.

| Reg Numbers    |                   |                            |                             |                         |                                |                |                           |                          |                       |                                             |                              |                |                                |             |
|----------------|-------------------|----------------------------|-----------------------------|-------------------------|--------------------------------|----------------|---------------------------|--------------------------|-----------------------|---------------------------------------------|------------------------------|----------------|--------------------------------|-------------|
| neg number:    | Forer             | name:                      | Sumam                       | 4                       | Grade:                         |                | Specialty:                | Cli                      | linical Site:         |                                             |                              |                |                                |             |
|                |                   |                            |                             |                         | Select                         | •              | Select                    | ¥                        | -Select               | 💌 🤍 🗰 🗄                                     | 8                            |                |                                |             |
| C Reg. Number  | Forename          | Surname                    | Grade                       | Speciality Su           | b-Specialty                    | Clinical Site  | Employee Number           | Pay Scale                | Point On Scale        | Date Effective From                         | Increment Date               | Updated By     | DateTime                       | Action      |
|                |                   |                            | Registrar                   | Psychiatry N/           | A                              |                | test                      | Registrar                | Sth                   | 01/06/2024                                  | 19/06/2024                   | anolan         | 06/06/2024<br>13:02:15         | Edit        |
|                |                   |                            |                             |                         |                                |                |                           |                          |                       |                                             |                              |                |                                |             |
|                |                   |                            |                             |                         |                                |                |                           |                          |                       |                                             |                              |                |                                |             |
|                |                   |                            |                             |                         |                                |                |                           |                          |                       |                                             |                              |                |                                |             |
|                |                   |                            |                             |                         |                                |                |                           |                          |                       |                                             |                              |                |                                |             |
|                |                   |                            |                             |                         |                                |                |                           |                          |                       |                                             |                              |                |                                |             |
|                |                   |                            |                             |                         |                                |                |                           |                          |                       |                                             |                              |                |                                |             |
|                |                   |                            |                             |                         |                                |                |                           |                          |                       |                                             | nuter cuttore                |                |                                |             |
| Page 1 of 1    | (1 items) () 1 () |                            |                             |                         | P                              | LEASE REMEMBER | R TO CLICK SAVE /         | FIER THE I               | NFORMATION HAS B      | EEN OPDATED OTHE                            | RWISE CHANGE                 | S WILL BE LOST | Download                       | Upload S    |
| Comments       |                   |                            |                             |                         |                                |                |                           |                          |                       |                                             |                              |                |                                |             |
|                |                   |                            |                             |                         |                                |                |                           |                          |                       |                                             |                              |                |                                |             |
|                |                   |                            |                             |                         |                                |                |                           |                          |                       |                                             |                              |                |                                | Add Comment |
| MC Reg. Number | r                 | For                        | ename                       |                         | Sumame                         |                | DateT                     | me                       |                       | Submitted by                                |                              | Commen         | ÷                              | Add Comment |
| MC Reg. Number | r                 | For                        | ename                       |                         | Sumame                         |                | Date:                     | me                       |                       | Submitted by                                |                              | Commen         | ¢.                             | Add Comment |
| MC Reg. Number | r                 | For                        | ename                       |                         | Sumame                         |                | Date7<br>No data to disp  | me<br>IV                 |                       | Submitted by                                |                              | Commen         | t,                             | Add Comment |
| MC Reg. Number | r                 | For                        | ename                       |                         | Sumame                         |                | No data to dispi          | me<br>IV                 |                       | Submitted by                                |                              | Commen         | ić.                            | Add Comment |
| MC Reg. Number | r                 | For                        | ename                       |                         | Sumame                         |                | DateT<br>No data to dispi | me<br>Iy                 |                       | Submitted by                                |                              | Commen         | ić.                            | Add Comment |
| MC Reg. Number | r                 | For                        | ename                       |                         | Surname                        |                | DateT<br>No data to displ | me<br>17                 |                       | Submitted by                                |                              | Commen         | đ.                             | Add Commen  |
| NC Reg. Number | From Droviou      | For                        | ename                       |                         | Sumame                         |                | No data to disp           | me<br>Iy                 |                       | Submitted by                                |                              | Commen         | tć.                            | Add Commen  |
| MC Reg. Number | From Previou      | For<br>US Posts            | ename                       |                         | Sumame                         |                | No data to disp           | me<br>IV                 |                       | Submitted by                                |                              | Commen         | tê                             | Add Comment |
| MC Reg. Number | From Previou      | For<br>IS Posts<br>Surname | Grade                       | Speciality              | Sumame<br>Sub-Specialty        | Clinical Site  | No data to dispi          | r Pay Scale              | Point On Scale        | Submitted by                                | Increment Date               | Commen         | bt<br>DateTime                 | Add Comment |
| MC Reg. Number | 5 From Previou    | IS Posts                   | ename<br>Grade<br>Registrar | Specialty<br>Psychiatry | Sumame<br>Sub-Specialty<br>N/A | Clinical Site  | No data to dispi          | r Pay Scale<br>Registrar | Point On Scale<br>4th | Submitted by Date Effective From 01/06/2024 | Increment Date<br>19/06/2024 | Commen         | bt DateTime 06/06/2024 10+4218 | Add Commen  |

#### 2.3.5 Comments on Salary Details

Medical Workforce may add in comments for an NCHD. Search for the NCHD using the filters at the top of the screen.

Select the NCHD by double clicking on their record.

Click on the 'add comment' button. A pop up window will appear on screen where notes can be added.

Click 'cancel' to navigate back to the main section and no comments will be saved.

Click 'save' to save comments in this section.

| Comments                        |          | Add Comment | 8            |         | Add Comment |
|---------------------------------|----------|-------------|--------------|---------|-------------|
| MC Reg. Number                  | Forename |             | Submitted by | Comment |             |
|                                 |          | Cancel Save |              |         |             |
|                                 |          |             |              |         |             |
|                                 |          |             |              |         |             |
| Pay Details From Previous Posts |          |             |              |         |             |

| Comments       |          |         |                     |              |                        |             |
|----------------|----------|---------|---------------------|--------------|------------------------|-------------|
|                |          | -       |                     |              |                        | Add Comment |
| MC Reg. Number | Forename | Surname | DateTime            | Submitted by | Comment                |             |
| c              |          |         | 06/06/2024 13:12:21 | anolan       | this is a test comment |             |
|                |          |         |                     |              |                        |             |
|                |          |         |                     |              |                        |             |
|                |          |         |                     |              |                        |             |
|                |          |         |                     |              |                        |             |
|                |          |         |                     |              |                        |             |
|                |          |         |                     |              |                        |             |

## 2.3.6 Download Salary Details

Medical Workforce may download the details relating to an NCHD by searching for that NCHD using the filters at the top of the screen.

Select the NCHD by double clicking on the relevant row.

Click on the 'download' button to the right of the filters.

| Number:         Number:         Number: <t< th=""><th>Y Pay Scales</th><th></th><th></th><th></th><th></th><th></th><th></th><th></th><th></th><th></th><th></th><th></th><th></th><th></th><th></th><th></th><th></th><th></th></t<>                                                                                                    | Y Pay Scales      |              |          |         |           |               |               |              |               |            |                |                     |                |           |                   |           |        |       |
|----------------------------------------------------------------------------------------------------|-------------------|--------------|----------|---------|-----------|---------------|---------------|--------------|---------------|------------|----------------|---------------------|----------------|-----------|-------------------|-----------|--------|-------|
| Notice         Notice         Notice<                                                                                                    | Reg Number:       | Forenan      | ie:      | Sumame: |           | Grade:        | Spe           | cialty:      |               | Clinical S | ite:           |                     |                |           |                   |           |        |       |
| Page 1 of 1 (2) terms     Page 1 of 1 (2) terms     Page 1 (2) terms     Page 1 (2) terms     Page 1      |                   |              |          |         |           | Select        | ¥5            | elect        | ~             | Select     | -              | 💌 🤍 🗶 🛛             | 8              |           |                   |           |        |       |
| Nati Register 20 0.000/224 20.000/224 and/in 0000/2244 0.000/224   Please REMEMBER TO CLICK SAVE AFTER THE INFORMATION MAS BEEN UPDATED OTHERWISE CHARACCS WILL BE LOST   minutes                                                                                                    |                   | 1            | I        | 1       |           |               | Emp           | loyee Number | Pay Scale     |            | Point On Scale | Date Effective From | Lorement Date  | Updated   | By D              | steTime   | Action |       |
| Note:         Name         Operation         Name         Dot:         Name         Dot:         Name         Name         Name         Name         Name         Name         Name         Name         Name         Name         Name         Name         Name                                                                                                    |                   |              |          |         |           |               | hart          |              | Registras     |            | tab. (         | 11/06/2024          | 19/05/2024     | analan    | 0                 | 5/06/2024 |        | e da  |
| Page 1 of 1 (1 term)       Dial       Dealer REMEMBER TO CLICK SAVE AFTER THE INFORMATION HAS BEEN UPDATED OTHERWISE CHANCES WILL BE LOST       Dealer       Dealer       Dealer         Mage 50 of 50 (2 term)       Secondary       Secondary                                                                                                    |                   |              |          |         |           |               | (a)           |              | (Algebrai     |            |                |                     | 27,00,2024     | arrown    | 13                | 1:02:15   |        | an.   |
| Page 1 of 1 (1 haves)       Image       Descent REMEMBER TO CLICK SAVE AFTER THE INFORMATION HAS BEEN UPDATED OTHERWISE CHANCES WILL BE LOST       Denchase       Descent       Descent                                                                                                    |                   |              |          |         |           |               |               |              |               |            |                |                     |                |           |                   |           |        |       |
| Page 1 of 1 (1 heres)       Image: Control of Control of Co                                        |                   |              |          |         |           |               |               |              |               |            |                |                     |                |           |                   |           |        |       |
| Page 1 of 1 (1 know) Image                                                                                                    |                   |              |          |         |           |               |               |              |               |            |                |                     |                |           |                   |           |        |       |
| Page 10 1 ( 1 mm)       Immedia       Immedia       Imme                                                                                                    |                   |              |          |         |           |               |               |              |               |            |                |                     |                |           |                   |           |        |       |
| Page of 0 (1 therm) Barbare                                                                                                    |                   |              |          |         |           |               |               |              |               |            |                |                     |                |           |                   |           |        |       |
| Reg & df (L Rem) Descentemente description                                                                                                    |                   |              |          |         |           |               |               |              |               |            |                |                     |                |           |                   |           |        |       |
|                                                                                                    |                   |              |          |         |           |               |               |              |               |            |                |                     |                |           |                   |           |        |       |
| Reg. Runder       Reg. Runder       Reg. Runder       Reg. Runder       Data Effective From       Data Effective From       Data Effective Fr                                                                                                    |                   |              |          |         |           | DIFACE        |               |              |               |            |                |                     |                |           | ELOST -           |           |        |       |
| mments                                                                                                    | Page 1 of 1 (1 it | tems) 🕓 1 🕓  |          |         |           | PLEASE        | REMEMBER IC   | J CLICK SAV  | AFTER I       | TE INFOR   | MATION HAS BEI | EN OPDATED OTHE     | RWISE CHANGE   | S WILL B  | ELOSI             | Download  | Upload |       |
| inifiering in the second of the second of t | mmonte            |              |          |         |           |               |               |              |               |            |                |                     |                |           |                   |           |        |       |
| Rage, Flumber       Persname       Sumame       Sumame       DataTime       Submitted by       Comment         Add Convert       64/04/2024 12:12:21       analge       this is a test comment       this is a test comment                                                                                                    | omments           |              |          |         |           |               |               |              |               |            |                |                     |                |           |                   |           |        |       |
| Index Funder Bername Sumame Sumame Sumame Secondary Secondary<                                                                                                    |                   |              |          |         |           |               |               |              |               |            |                |                     |                |           |                   |           | Add C  | omm   |
| Bit Bit Bit Bit Bit Bit Bit Bit Bit Bit                                                                                                    | IC Reg. Number    |              | Forename |         |           | Sumame        |               | D            | ateTime       |            |                | Submitted by        |                |           | Comment           |           |        |       |
| y Details Freevious Porsts           Reg. Number         Rormanne         Girade         Speciality         Stub-Speciality         Clinical Site         Employee Number         Pay Scale         Point On Scale         Date Effective From         Increment Date         Updated By         DateTime         Action           Reg. Number         Forename         Girade         Speciality         Clinical Site         Employee Number         Pay Scale         Point On Scale         Date Effective From         Increment Date         Updated By         DateTime         Action           V         Test         Registrar         4th         01/06/2024         19/06/2024         andan         06/06/2024         Edit Date                                                                                                    |                   |              |          |         |           |               |               | 0            | 6/06/2024 13: | 12:21      |                | anolan              |                |           | this is a test of | omment    |        |       |
| y Details ForeForeious           Reg. Number         Forename         Surname         Grade         Speciality         Sub-Speciality         Clinical Site         Employee Number         Pay Scale         Date Effective From         Increment Date         Updated By         DateTime         Action           1         1         1         1         1         1         1         1         1         1         1         1         1         1         1         1         1         1         1         1         1         1         1         1         1         1         1         1         1         1         1         1         1         1         1         1         1         1         1         1         1         1         1         1         1         1         1         1         1         1         1         1         1         1         1         1         1         1         1         1         1         1         1         1         1         1         1         1         1         1         1         1         1         1         1         1         1         1         1         1         1                                                                                                    |                   |              |          |         |           |               |               |              |               |            |                |                     |                |           |                   |           |        |       |
| y Details From Previous Posts                                                                                                    |                   |              |          |         |           |               |               |              |               |            |                |                     |                |           |                   |           |        |       |
| y Details From Previous Posts                                                                                                    |                   |              |          |         |           |               |               |              |               |            |                |                     |                |           |                   |           |        |       |
| Proteins         Summe         Grade         Speciality         Subi-Speciality         Clinical Site         Employee Number         Point On Scale         Date Effective From         Increment Date         Updated By         DateTime         Action           Reg. Number         Forename         Grade         Speciality         Clinical Site         Employee Number         Point On Scale         Date Effective From         Increment Date         Updated By         DateTime         Action           Linical Site         Linical Site         Employee Number         Point On Scale         Date Effective From         Increment Date         Updated By         DateTime         Action           Linical Site         Linical Site         Employee Number         Point On Scale         Date Effective From         Increment Date         Updated By         DateTime         Action                                                                                                    |                   |              |          |         |           |               |               |              |               |            |                |                     |                |           |                   |           |        |       |
| Poteials Firebane       Summe       Grade       Speciality       Sub-Speciality       Clinical Site       Employee Number       Pay Scale       Point On Scale       Date Effective From       Increment Date       Updated By       DateTime       Action         Reg. Number       -       -       -       test       Registrar       4th       01/06/2024       19/06/2024       anelan       06/06/2024       Edit Date         V       -       -       -       -       -       -       -       -       -       -       -       -       -       -       -       -       -       -       -       -       -       -       -       -       -       -       -       -       -       -       -       -       -       -       -       -       -       -       -       -       -       -       -       -       -       -       -       -       -       -       -       -       -       -       -       -       -       -       -       -       -       -       -       -       -       -       -       -       -       -       -       -       -       -       -       -       -       -                                                                                                    |                   |              |          |         |           |               |               |              |               |            |                |                     |                |           |                   |           |        |       |
| y Details Forename         Sumame         Grade         Specialty         Sub-Specialty         Clinical Site         Employee Number         Pay Scale         Point On Scale         Date Effective From         Increment Date         Updated By         DateTime         Action           Image, Number         Forename         Grade         Specialty         Clinical Site         Employee Number         Pay Scale         Point On Scale         Date Effective From         Increment Date         Updated By         DateTime         Action           Image:         Image:         Image:         Image:         Image:         Image:         Registrar         4th         01/06/2024         19/06/2024         anolan         06/06/2024         Edit Date                                                                                                    |                   |              | D        |         |           |               |               |              |               |            |                |                     |                |           |                   |           |        |       |
| Reg. Number       Surname       Grade       Speciality       Sub-Speciality       Clinical Site       Employee Number       Pay Scale       Paint On Scale       Date Effective From       Increment Date       Updated By       DateTime       Action         Reg. Number       Reg. Number       Reg.       Reg. Number       Reg.       Reg. Number       Pay Scale       Paint On Scale       Date Effective From       Increment Date       Updated By       DeteTime       Action         Reg. Number       Reg. Number       Reg. Number       Reg. Number       Reg. Number       Pay Scale       Paint On Scale       Date Effective From       Increment Date       Updated By       DeteTime       Action         Reg. Number       Reg. Number       Reg. Number       Reg. Number       Reg. Number       Reg. Number       Reg. Number       Pay Scale       Ath       01/06/2024       In/06/2024       Inolan       06/06/2024       Edit Date         Reg. Number       Reg. Number       Reg. Number       Reg. Number       Reg. Number       Reg. Number       Reg. Number       Reg. Number       Reg. Number       Number       Number       Number       Number       Reg. Number       Number       Number       Number       Number       Number       Number       Numer       Number       Nu                                                                                                    | ay Details Fi     | rom Previous | Posts    |         |           |               |               |              |               |            |                |                     |                |           |                   |           |        |       |
| test         Registrar         4th         01/06/2024         anolan         06/05/2024         Edit Dela                                                                                                    | IC Reg. Number    | Forename     | Sumame   | Grade   | Specialty | Sub-Specialty | Clinical Site | Employee No  | mber Pay 8    | cale       | Point On Scale | Date Effective From | Increment Date | Updated B | By Da             | teTime    | Action |       |
|                                                                                                    |                   |              |          |         |           |               |               | test         | Regis         | trar       | 485            | 01/06/2024          | 19/06/2024     | applan    | 06                | /06/2024  | Edit   | Delet |
|                                                                                                    |                   |              |          |         |           |               |               |              | - ago         |            |                |                     |                |           | 10                | :42:18    | E GATS |       |
|                                                                                                    |                   |              |          |         |           |               |               |              |               |            |                |                     |                |           |                   |           |        |       |
|                                                                                                    |                   |              |          |         |           |               |               |              |               |            |                |                     |                |           |                   |           |        |       |
|                                                                                                    |                   |              |          |         |           |               |               |              |               |            |                |                     |                |           |                   |           |        |       |
|                                                                                                    |                   |              |          |         |           |               |               |              |               |            |                |                     |                |           |                   |           |        |       |
|                                                                                                    |                   |              |          |         |           |               |               |              |               |            |                |                     |                |           |                   |           |        |       |
|                                                                                                    |                   |              |          |         |           |               |               |              |               |            |                |                     |                |           |                   |           |        |       |
|                                                                                                    |                   |              |          |         |           |               |               |              |               |            |                |                     |                |           |                   |           |        |       |
|                                                                                                    |                   |              |          |         |           |               |               |              |               |            |                |                     |                |           |                   |           |        |       |
|                                                                                                    |                   |              |          |         |           |               |               |              |               |            |                |                     |                |           |                   |           |        |       |
|                                                                                                    |                   |              |          |         |           |               |               |              |               |            |                |                     |                |           |                   |           |        |       |

The following pop up will appear displaying a pdf document with the pay details for the selected NCHD.

This document can be printed or saved using the icons on the top right hand corner.

| levr                                                       |           |                                  |                    |                  |                    |           |                   |                           |                   |  | $\bigcap$  |
|------------------------------------------------------------|-----------|----------------------------------|--------------------|------------------|--------------------|-----------|-------------------|---------------------------|-------------------|--|------------|
| $:=   \forall \sim \forall Draw \sim \&   \square   A^{h}$ |           |                                  | -                  | + ••             | 1                  | f1   🤉    | CB                |                           |                   |  | 0 0 0      |
|                                                            | ŀE        | Salary Details<br>Generated Date | s: 06/06/2024      |                  |                    |           |                   |                           |                   |  | $\bigcirc$ |
|                                                            | Curren    | t Details                        | 5                  |                  |                    |           |                   |                           |                   |  |            |
|                                                            | Grade     | Speciality                       | Sub-<br>Speciality | Clinical<br>Site | Employee<br>Number | Pay Scale | Point on<br>Scale | Date<br>Effective<br>From | Increment<br>Date |  |            |
|                                                            | Registrar | ents                             |                    |                  | lost               | Registrar | 5th               | 01/06/2024                | 19/06/2024        |  |            |
|                                                            | Date Time |                                  |                    | Submittee        | i by               |           | Comment           |                           |                   |  |            |
|                                                            | 06/06/202 | 4<br>staile Fr                   | m Prov             | anolan           | nete               |           | this is a tes     | t comment                 |                   |  |            |
|                                                            | Grade     | Speciality                       | Sub-<br>Speciality | Clinical<br>Site | Employee           | Pay Scale | Point on<br>Scale | Date<br>Effective<br>From | Increment<br>Date |  |            |
|                                                            | Dealshas  | Pourbiatry                       | N/A                |                  | Incl               | Registrar | 40                | 01/06/2024                | 10/06/2024        |  |            |

#### 2.4 Reports

To access the Pay scale Report click the "Reports" section in the NER Module:

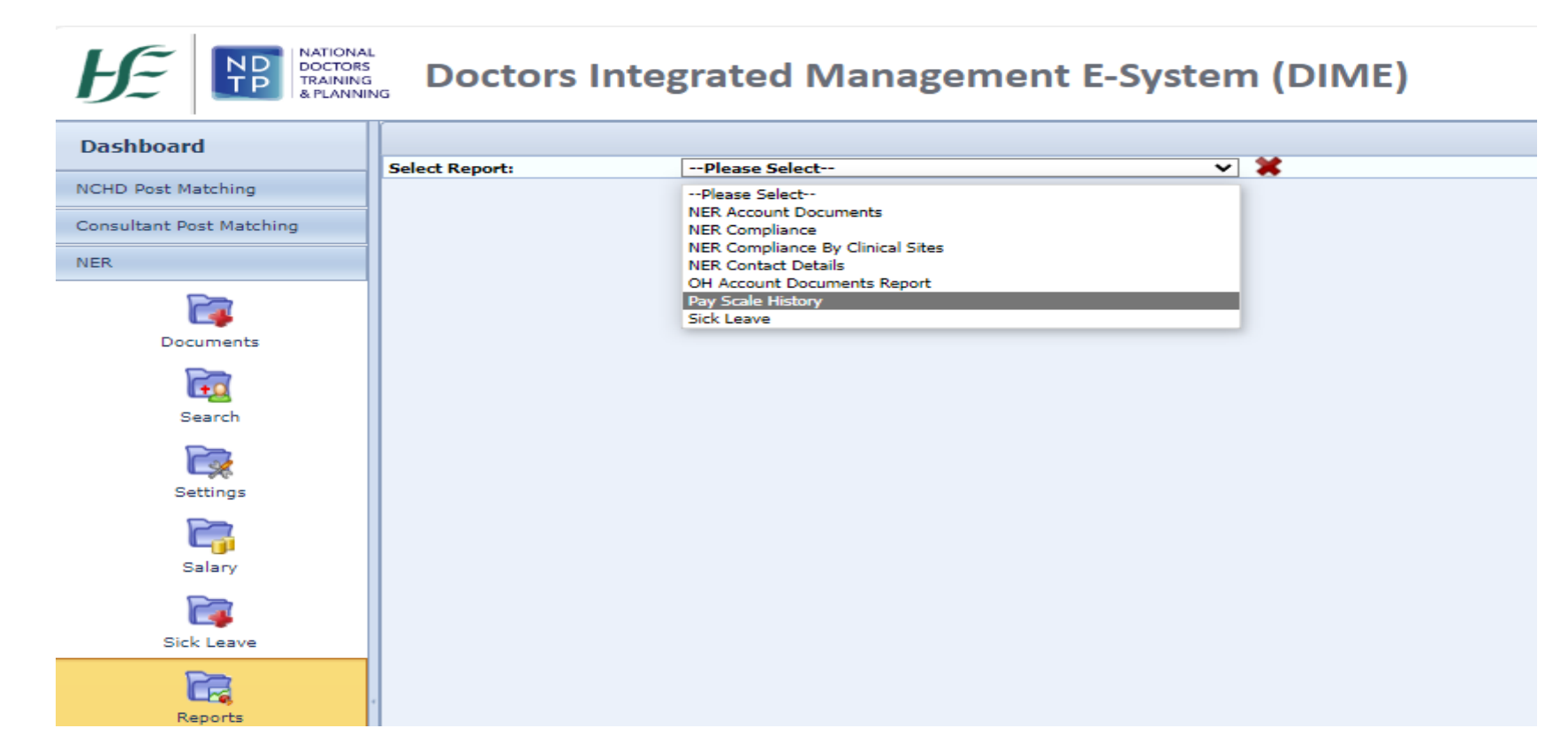

The Reports available can be used to display a variety of information which may be useful for the Medical Workforce Department.

There is a filtering functionality available with all reports which allow the user to choose the information that is displayed in these reports as required. These filters vary, depending on the report chosen.

All reports can be exported and downloaded into an Excel file if necessary by selecting the blue floppydisk icon and click "Excel".

# 2.4.1 Pay Sale History Report

This report shows the pay scale history details of an NCHD.

Use the filter functionality to outline the report criteria and click 'view report' button.

| cale HI               | story Ren  | ort      |        |           |                   |               |                              |            |           |                |                        |                     |  |  |
|-----------------------|------------|----------|--------|-----------|-------------------|---------------|------------------------------|------------|-----------|----------------|------------------------|---------------------|--|--|
| cure m                | story rep  | U.L.     |        |           |                   |               |                              |            |           |                |                        |                     |  |  |
|                       |            |          |        |           |                   |               |                              |            |           |                |                        |                     |  |  |
| er Employee<br>Number | PPS Number | Forename | Sumame | Grade     | CHO /<br>Hospital | Clinical Site | Medical<br>Discipline        | Speciality | Pay Scale | Point on Scale | Effective from<br>Date | Incremental<br>Date |  |  |
|                       | _          |          |        |           | Group             |               | - Contraction of Contraction |            | 8         |                |                        |                     |  |  |
| test                  |            |          |        | Registrar | N/a               |               |                              |            | Registrar | 5th            | 01/06/2024             | 19/06/2024          |  |  |
|                       |            |          |        |           |                   |               |                              |            |           |                |                        |                     |  |  |
|                       |            |          |        |           |                   |               |                              |            |           |                |                        |                     |  |  |
|                       |            |          |        |           |                   |               |                              |            |           |                |                        |                     |  |  |
|                       |            |          |        |           |                   |               |                              |            |           |                |                        |                     |  |  |
|                       |            |          |        |           |                   |               |                              |            |           |                |                        |                     |  |  |
|                       |            |          |        |           |                   |               |                              |            |           |                |                        |                     |  |  |
|                       |            |          |        |           |                   |               |                              |            |           |                |                        |                     |  |  |

# **3.** Compatibility Settings

Some browsers have settings automatically selected which will not allow you upload or rotate documents. These settings can be changed within the compatibility option of your browser. If youare having issues with this, please follow the below steps:

1. Select the Settings Cog or 'Tools' options:

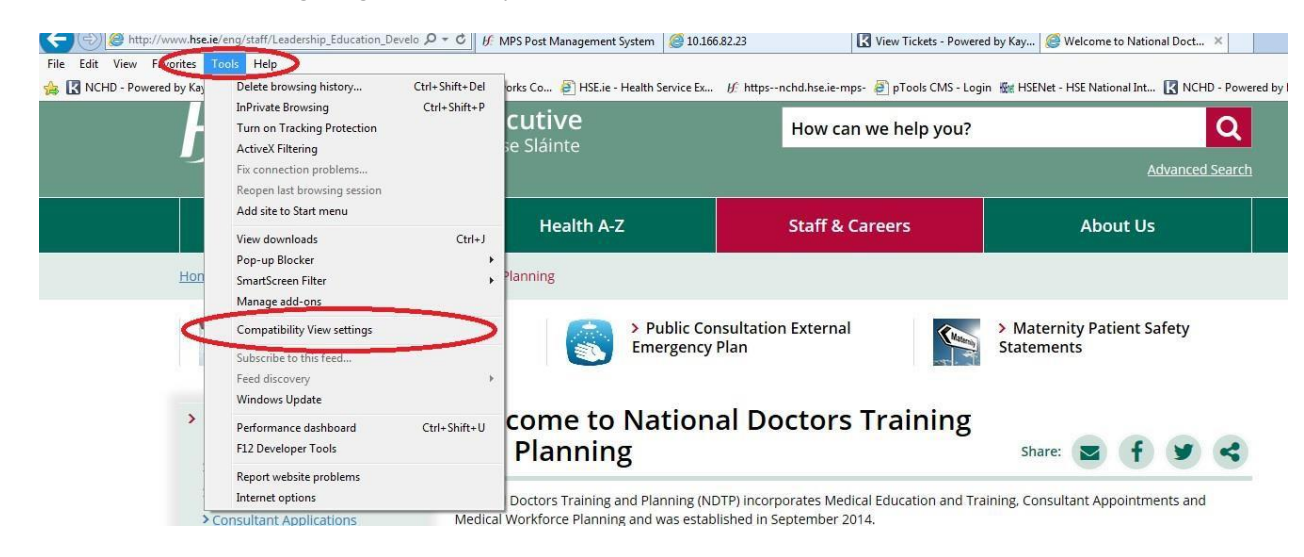

OR

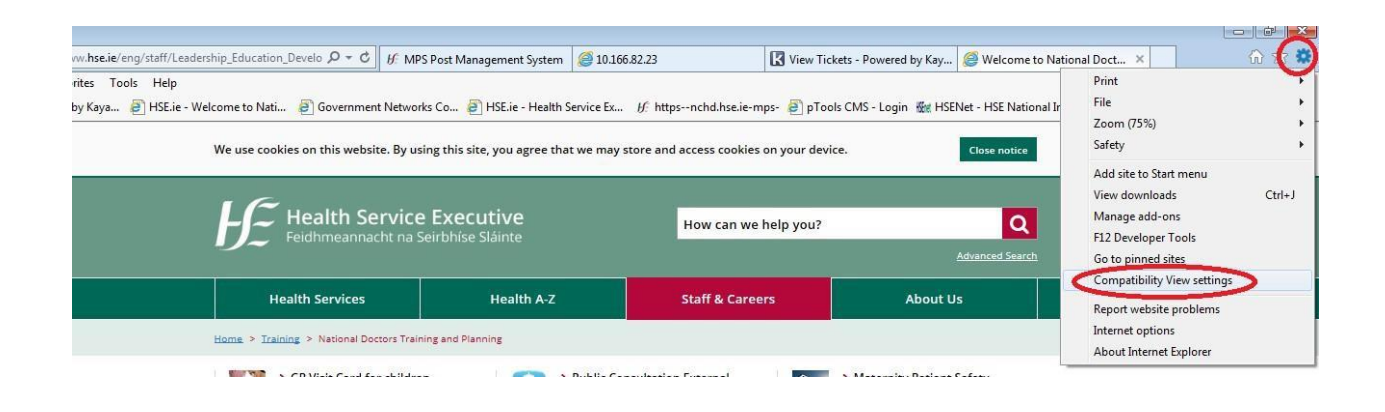

2. When the compatibility menu opens ensure that the tick boxes areun-checked as per the screenshot below

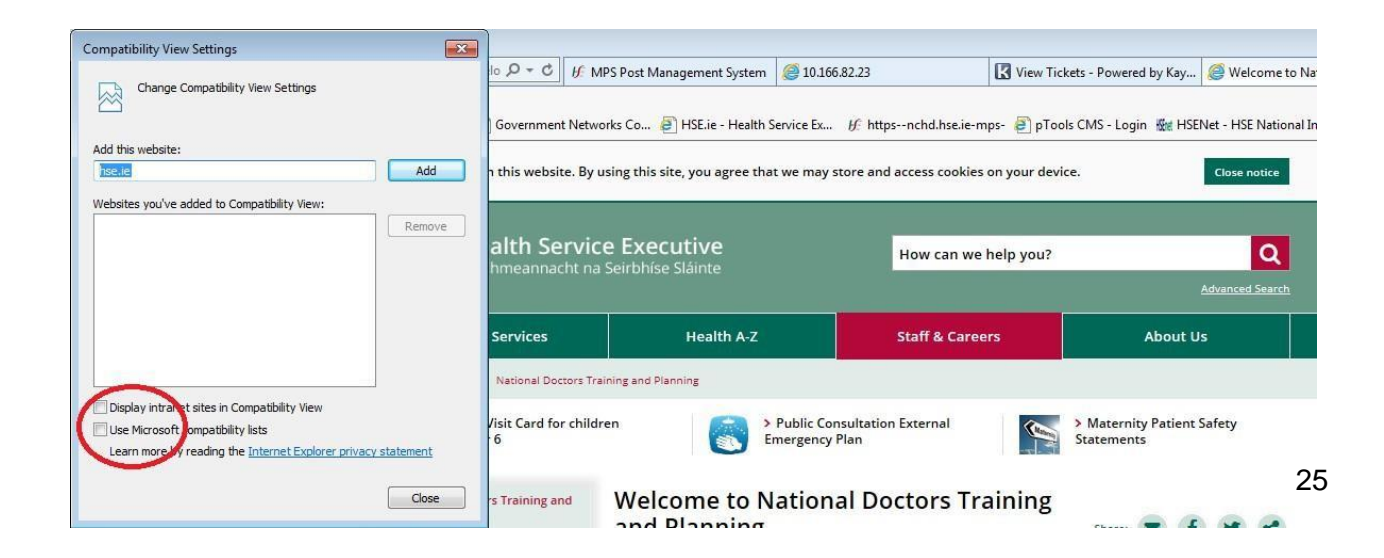